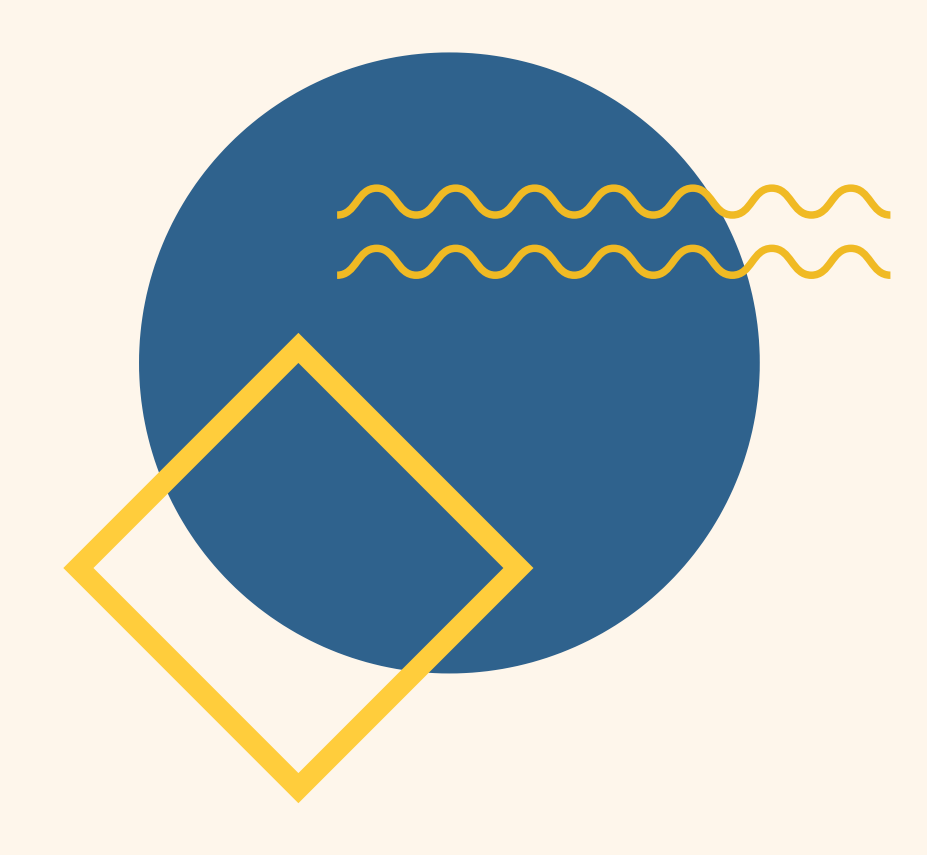

# SOP MBKM INABA PANDUAN PROGRAM KEWIRAUSAHAAN MANDIRI

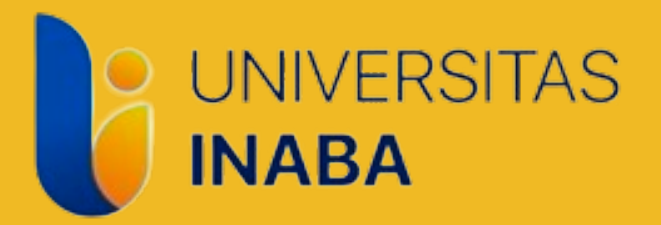

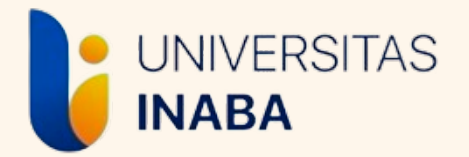

Panduan ini berisi informasi tentang alur pendaftaran Program MBKM Kewirausahaan Mandiri serta penggunaan sistem/siakad untuk keperluan selama Program MBKM Kewirausahaan Mandiri berjalan.

Mohon perhatikan setiap informasi yang termuat pada panduan ini.

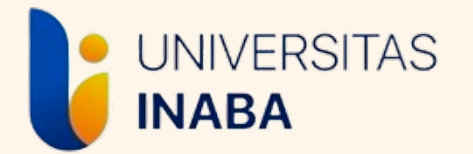

# SYARAT MENGIKUTI WIRAUSAHA MANDIRI

- Minimal semester 4
- Minimal IPK 2,30
- Minimal sks Tempuh 80 sks

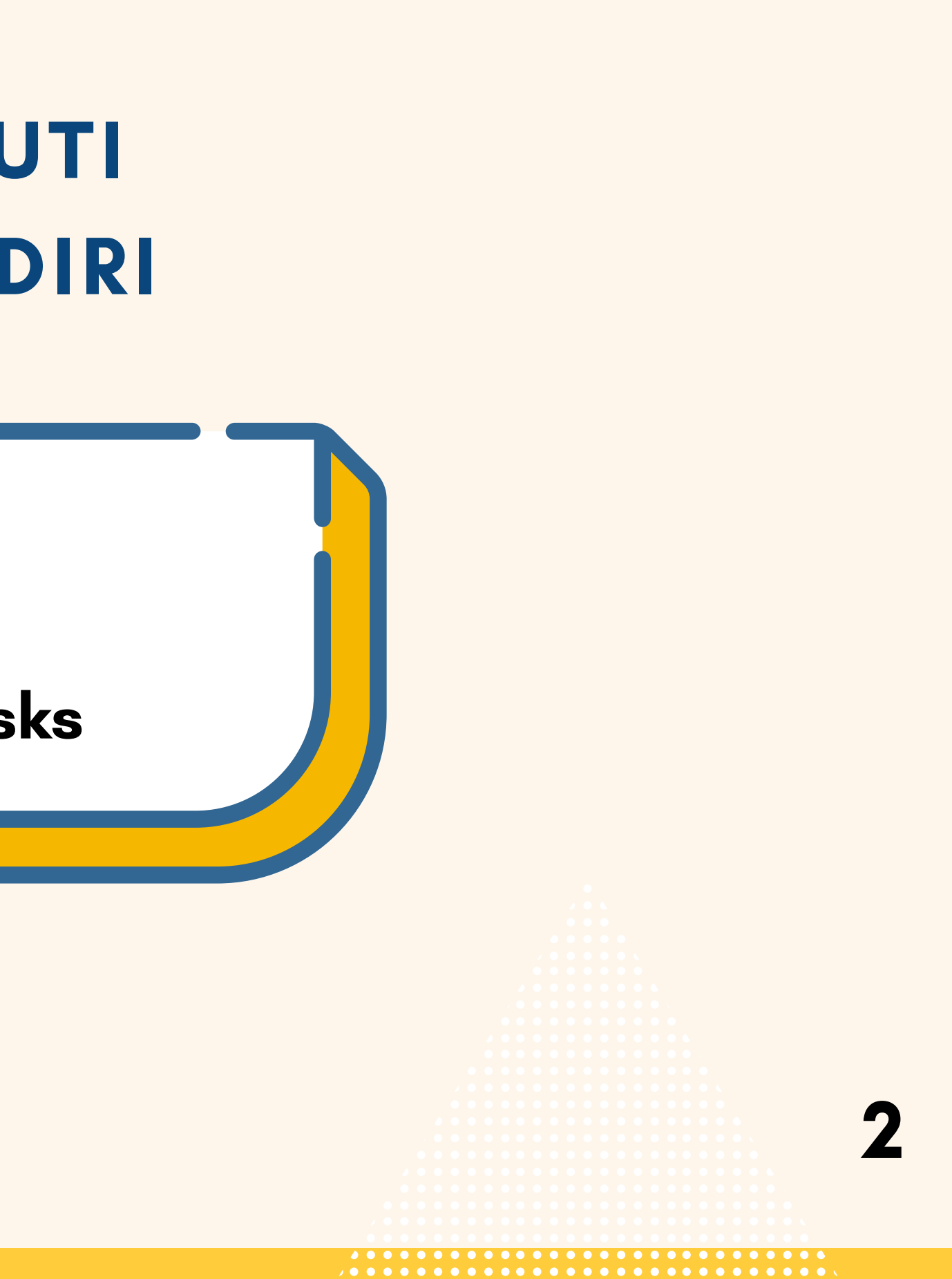

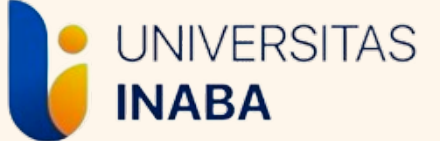

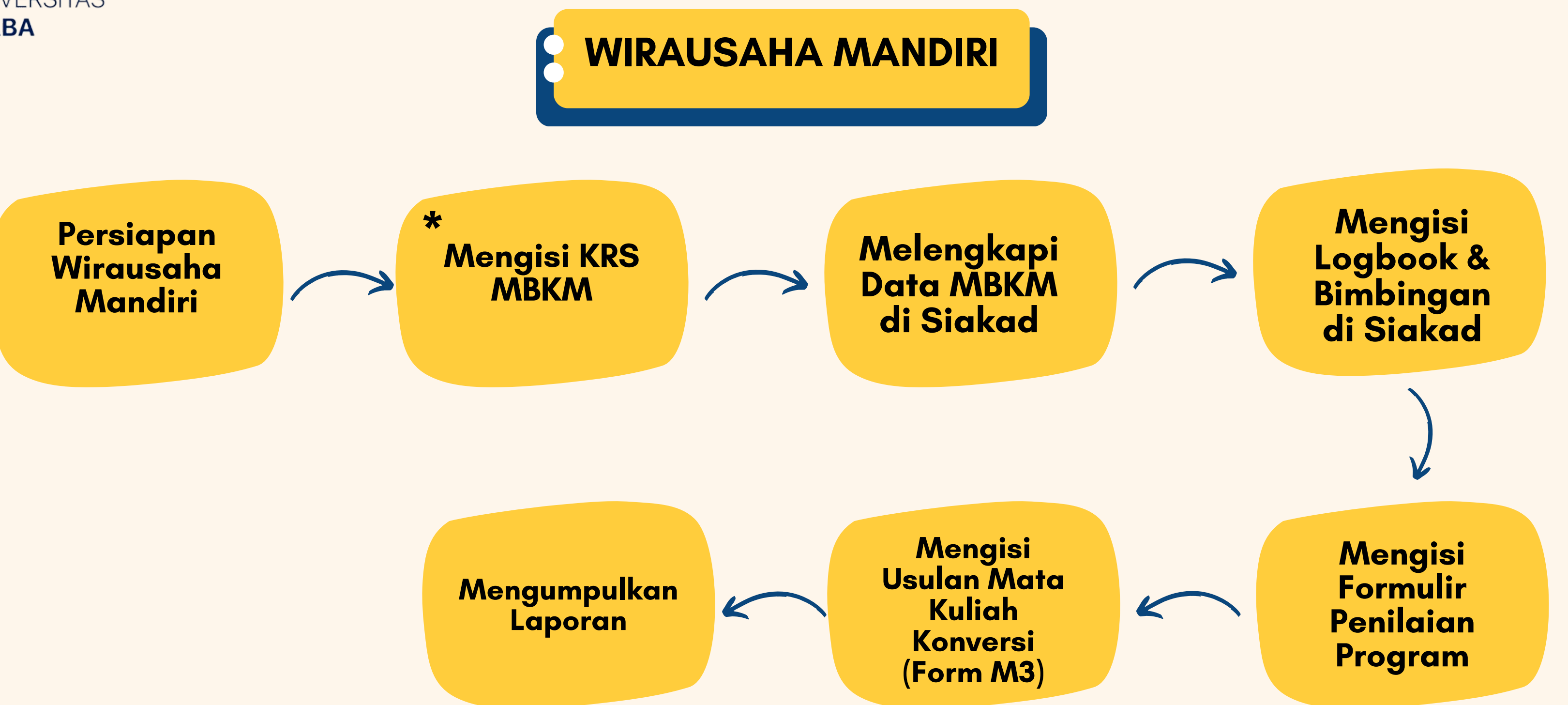

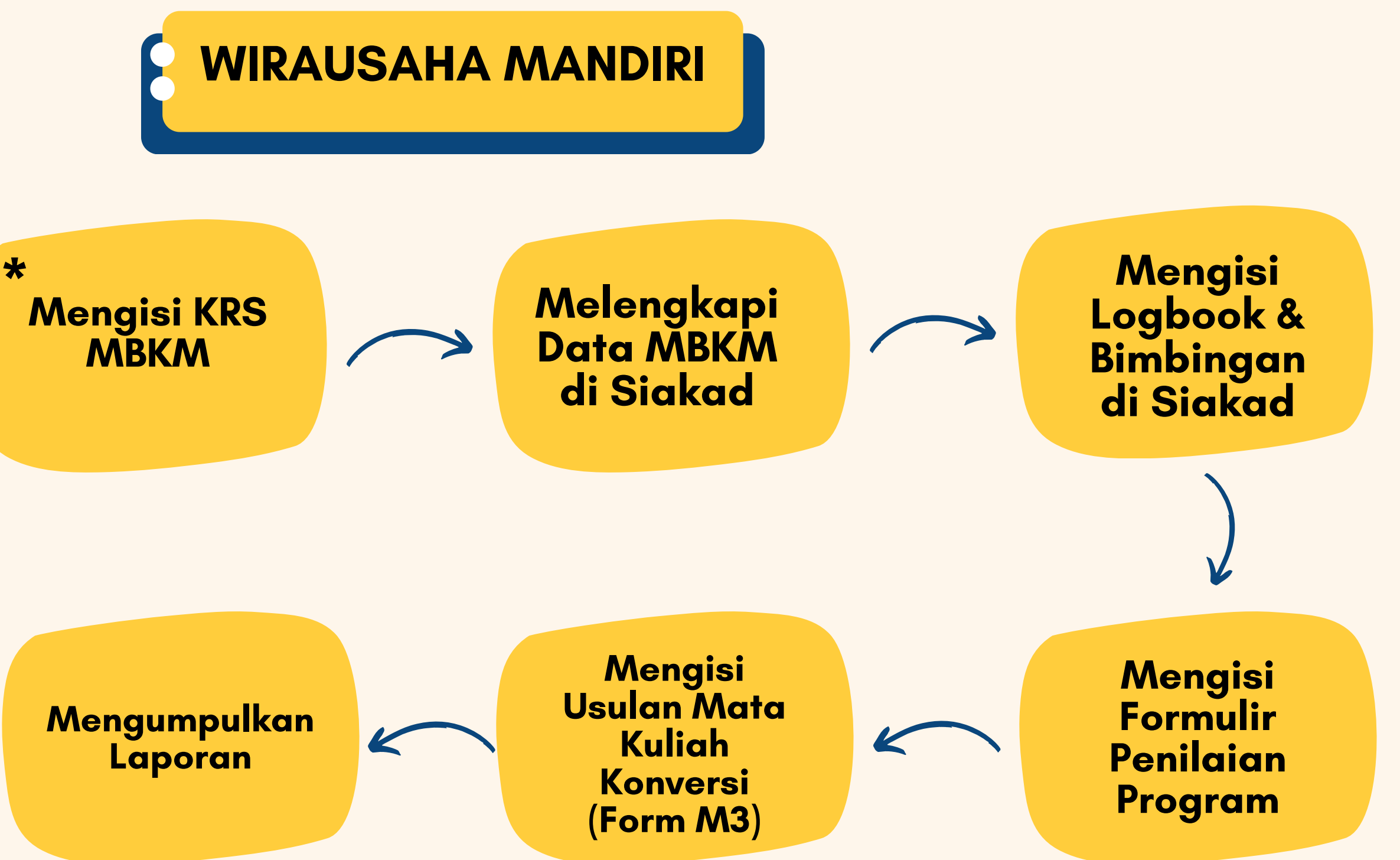

\*Mahasiswa harus sudah memiliki usaha untuk dijalankan pada semester berlangsung sebelum Mengisi KRS MBKM \*Mahasiswa dapat menjalankan usaha pribadi/perorangan maupun kelompok dengan jobdesk atau peran yang jelas dalam praktek wirausahanya.

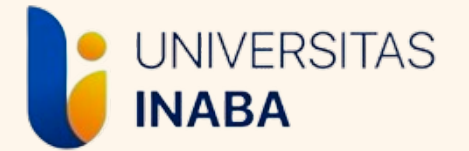

## PERSIAPAN WIRAUSAHA MANDIRI

Mahasiswa harus memiliki suatu usaha dalam bidang apapun untuk menjadi Program MBKM Kewirausahaan

Usaha yang ditekuni boleh merupakan usaha pribadi/perseorang an atau usaha yang dilakukan secara berkelompok

\*Contoh Profil Usaha dapat dilihat di web mbkm.inaba.ac.id di bagian tautan

\*

Mahasiswa membuat Profil Usaha sebagai kelengkapan Dokumen 1 Program Kewirausahaan Mandiri

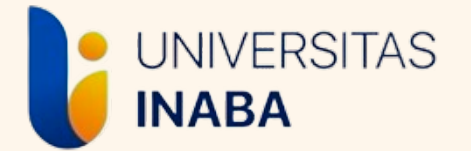

# **TUTORIAL PENGISIAN KRS MBKM**

Login Siakad

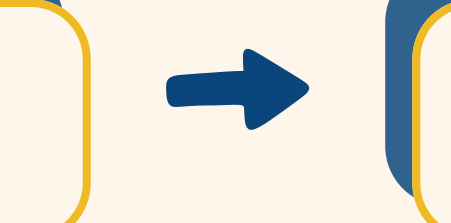

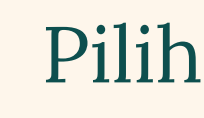

Mengisi KRS

| 🏷 Menu 🖌 Data 🗸                                                | Registrasi Semester 😽                                                                                      | Daftar Nilai 😽 Kurikulum                                                  | •                                       |
|----------------------------------------------------------------|----------------------------------------------------------------------------------------------------|---------------------------------------------------------------------------|-----------------------------------------|
| Mahasiswa<br>Jurusan<br>Basis<br>Batas SKS<br>No HP / Whatsapp | KRS<br>Jadwal Kuliah<br>Tugas Akhir<br>Quisioner<br>Pembayaran Kuliah<br>Pengajuan Cuti<br>Transkrip Nilai | <ul> <li>itria Situmeang</li> <li>Dosen PA</li> <li>NIDN Dosen</li> </ul> | : Dr. GURAWAN DAYONA IS<br>: 0304076706 |
| - Keterangan Pelaks<br>Tatap Muka / Offli                      | a KRS Kampus Merdeka<br>Ng Quisioner Kewirausaahan                                                         |                                                                           |                                         |

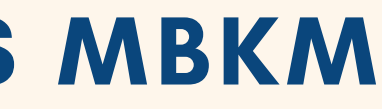

### Pilih Menu "Registrasi Semester"

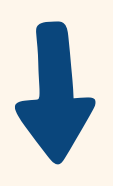

## Pilih "KRS"

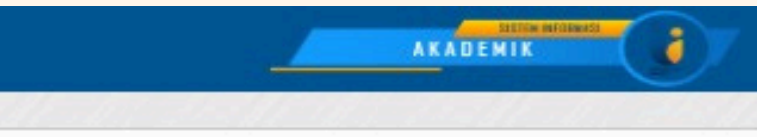

SMAIL, S.E., M.M.

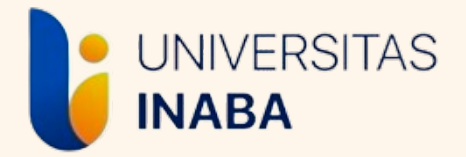

### Pilih Program MBKM

Pilihlah Program MBKM yang sesuai, cek kembali dan pastikan bahwa program yang dipilih merupakan program yang memang akan diambil.

| R   | Kartu I | Rencana Studi (KRS) - Se | emester Gas | al 20 | 24 - 2025   |       |       |  |
|-----|---------|--------------------------|-------------|-------|-------------|-------|-------|--|
| No. | Kode    | Nama Matakuliah          | Kelas       | SKS   | Perkuliahan | Waktu | Dosen |  |
|     |         | Total SKS                |             | 0     |             |       |       |  |

\* Jika KRS sudah disetujui dosen wali,

maka setelahnya bukan tanggung jawab petugas IT & Akademik. Silahkan hubungi Dosen Wali untuk membuka kunci KRS.

|               |                                                                                                    | Jenis Program yang Diikuti                                                                                                    |     |
|---------------|----------------------------------------------------------------------------------------------------|----------------------------------------------------------------------------------------------------|-----|
| Pilih Program |                                                                                                    | MBKM - Kewirausahaan Merdeka / Mandiri                                                                                                    | ~   |
| SKS           |                                                                                                    | Pilih Program<br>MBKM - Proyek Kemanusiaan Merdeka / Mandiri<br>MBKM - Proyek Kemanusiaan Kemendikbud                                                                                                    |     |
| Keterangan    | PT PENGIRIM (Universitas INABA)<br>Perguruan Tinggi dimana mahasiswa sedang<br>PT PENERIMA<br>Perguruan Tinggi dimana mahasiswa ditemp<br>PT MITRA<br>Perguruan Tinggi dimana mahasiswa dapat<br>Skema 1<br>Total sks dapat ditempuh seluruhnya di Perg<br>Skema 2<br>Total sks dapat ditempuh dengan kombinasi<br>Beberapa mata kuliah di Perguruan 1<br>Beberapa mata kuliah di Perguruan 1<br>Skema 3<br>Total sks dapat ditempuh dengan kombinasi | MBKM - Pertukaran Mahasiswa Merdeka / Mandiri (Lintas PT)<br>Program Membangun Desa LLDIKTI<br>MBKM - Kampus Mengajar Merdeka / Mandiri<br>MBKM - Kampus Mengajar Kemendikbud<br>MBKM - Magang Merdeka / Mandiri<br>MBKM - Magang BUMN<br>MBKM - Magang Kemendikbud<br>MBKM - Pertukaran Mahasiswa Merdeka Kemendikbud<br>MBKM - Studi Independen Mahasiswa Merdeka / Mandiri<br>MBKM - Studi Independen Mahasiswa Kemendikbud<br>MBKM - Kewirausahaan Merdeka / Mandiri |     |
|               | <ul> <li>Beberapa mata kuliah di Perguruan 1</li> <li>Beberapa mata kuliah di Perguruan 1</li> </ul>                                                                                                    | l'inggi (PT) Penerima secara luring, dan<br>l'inggi (PT) Mitra secara daring dan atau di Perguruan Tinggi (PT) Pen                                                                                                    | pir |

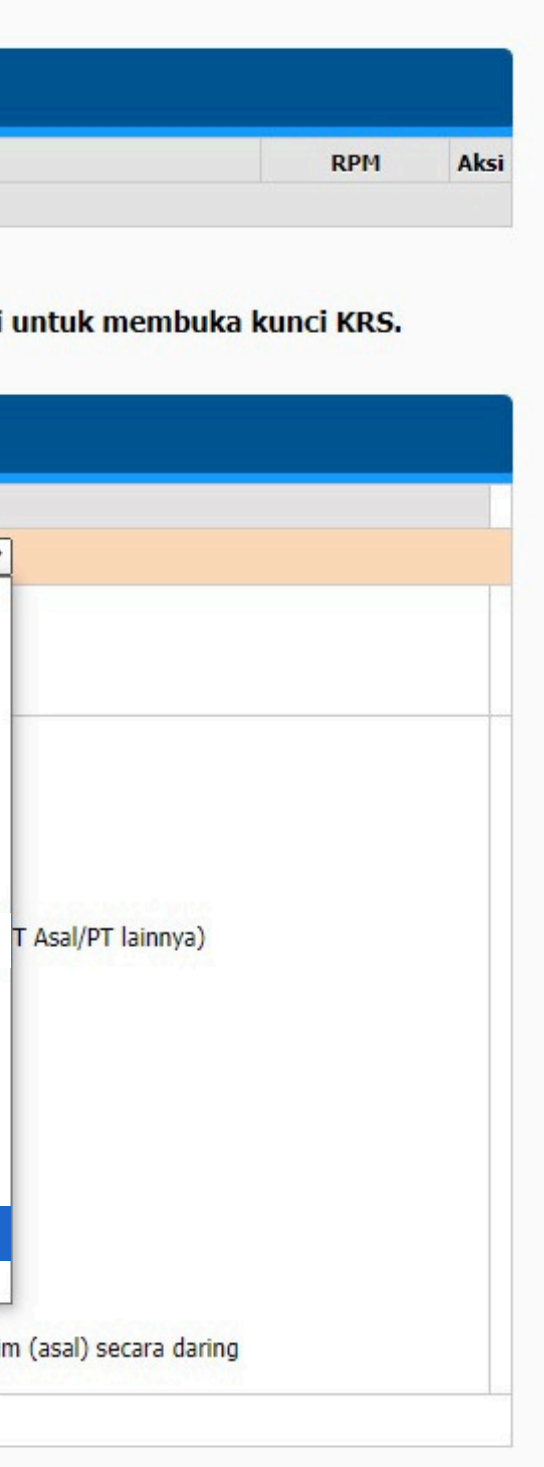

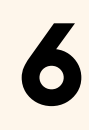

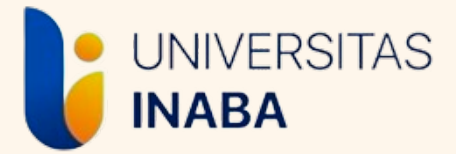

### Input dan Sesuaikan SKS PT Asal dan PT Penerima

Jumlah SKS PT Asal dan PT Penerima setiap mahasiswa dapat berbeda, jumlah tersebut berdasarkan pengambilan SKS MBKM dan jumlah SKS Mata Kuliah yang akan diambil di satu semester.

SKS PT Asal adalah jumlah sks Mata Kuliah yang dipilih di Universitas Indonesia Membangun SKS PT Penerima adalah jumlah SKS MBKM yang akan diambil

Contoh: Seorang mahasiswa pada satu semester akan mengambil MBKM sebanyak 20 sks ditambah satu mata kuliah yang berjumlah 3 sks, maka angka yang dimasukkan adalah SKS PT Asal: 3 SKS PT Penerima: 20

\*jika mahasiswa tidak akan mengambil mata kuliah, maka SKS PT Asal bisa dikosongkan. \*\*mahasiswa dapat berkonsultasi dengan Dosen Wali terkait pengambilan jumlah SKS MBKM dan Mata Kuliah.

|               |                                                                                            | Jenis Program yang Diikuti                              |       |
|---------------|--------------------------------------------------------------------------------------------|---------------------------------------------------------|-------|
| Pilih Program |                                                                                            | MBKM - Kewirausahaan Merdeka / Mar                      | ndiri |
| SKS           |                                                                                            | SKS PT Asal                                             | 0 \$  |
|               | PT PENGIRIM (Universitas INABA)<br>Perguruan Tinggi dimana mahasiswa sedang<br>PT PENERIMA | SKS PT Penerima/Mitra<br>menempuh pendidikan. (PT Asal) | 20    |

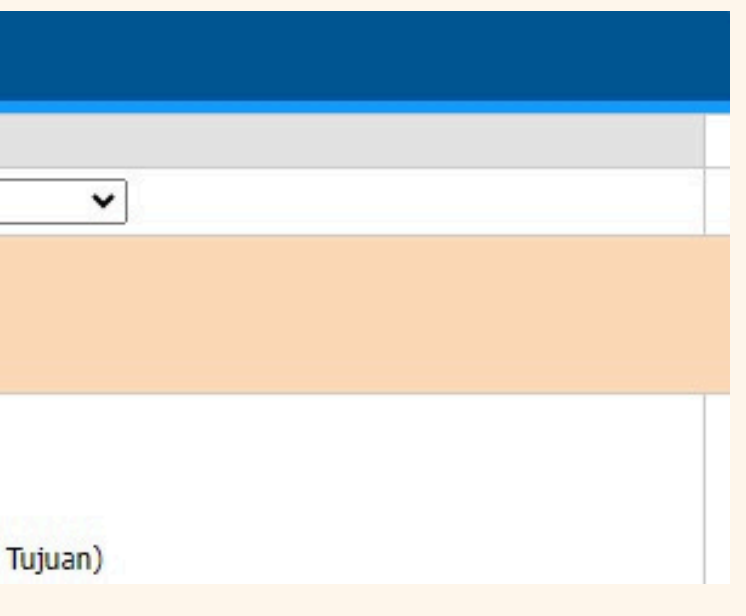

### Save Proses Pemilihan Program MBKM

UNIVERSITAS

**INABA** 

- Setelah Program MBKM dan SKS dipilih, cek kembali data pada laman tersebut dan pastikan data yang dimasukkan sudah sesuai.
- Selanjutnya klik "Pilih Program" untuk menyimpan proses pemilihan Program MBKM

| Pillih Program       MBKM - Kewirausahaan Merdeka / Mandiri         SKS       SKS PT Asal       3         SKS       SKS PT Penerima/Mitra       20         PT PENGIRIM (Universitas INABA)       Perguruan Tinggi dimana mahasiswa sedang menempuh pendidikan. (PT Asal)         PT PENERIMA       Perguruan Tinggi dimana mahasiswa ditempatkan untuk mengikuti pembelajaran selama satu semester (PT Tujuan)         PT MITRA       Perguruan Tinggi dimana mahasiswa dapat mengikuti perkuliahan secara DARING (PDJ) sesuai yang diprogramkan. (PT Asal/PT lainnya)         Keterangan       Skema 1<br>Total sks dapat ditempuh seluruhnya di Perguruan Tinggi (PT) penerima dilaksanakan secara luring         Skema 2<br>Total sks dapat ditempuh dengan kombinasi :       - Beharana mata kulish di Berguruan Tinggi (DT) penerima dilaksanakan secara luring |               | Jenis Program yang Diikuti                                                                                                    |
|----------------------------------------------------------------------------------------------------|---------------|----------------------------------------------------------------------------------------------------|
| SKS       SKS PT Asal       3         SKS       SKS PT Penerima/Mitra       20         PT PENGIRIM (Universitas INABA)<br>Perguruan Tinggi dimana mahasiswa sedang menempuh pendidikan. (PT Asal)       20         PT PENERIMA<br>Perguruan Tinggi dimana mahasiswa sedang menempuh pendidikan. (PT Asal)       PT PENERIMA<br>Perguruan Tinggi dimana mahasiswa ditempatkan untuk mengikuti pembelajaran selama satu semester (PT Tujuan)         PT MITRA<br>Perguruan Tinggi dimana mahasiswa dapat mengikuti perkuliahan secara DARING (PJJ) sesuai yang diprogramkan. (PT Asal/PT lainnya)         Skema 1<br>Total sks dapat ditempuh seluruhnya di Perguruan Tinggi (PT) penerima dilaksanakan secara luring         Skema 2<br>Total sks dapat ditempuh dengan kombinasi :                                                                                   | Pilih Program | MBKM - Kewirausahaan Merdeka / Mandiri                                                                                                    |
| SKS       SKS PT Penerima/Mitra       20         PT PENGIRIM (Universitas INABA)<br>Perguruan Tinggi dimana mahasiswa sedang menempuh pendidikan. (PT Asal)<br>PT PENERIMA<br>Perguruan Tinggi dimana mahasiswa ditempatkan untuk mengikuti pembelajaran selama satu semester (PT Tujuan)       PT MITRA<br>Perguruan Tinggi dimana mahasiswa dapat mengikuti perkuliahan secara DARING (PJJ) sesuai yang diprogramkan. (PT Asal/PT lainnya)         Keterangan       Skema 1<br>Total sks dapat ditempuh seluruhnya di Perguruan Tinggi (PT) penerima dilaksanakan secara luring         Keterangan       Skema 2<br>Total sks dapat ditempuh dengan kombinasi :                                                                                                    |               | SKS PT Asal 3                                                                                                    |
| Keterangan       PT PENGIRIM (Universitas INABA)<br>Perguruan Tinggi dimana mahasiswa sedang menempuh pendidikan. (PT Asal)         PT PENERIMA<br>Perguruan Tinggi dimana mahasiswa ditempatkan untuk mengikuti pembelajaran selama satu semester (PT Tujuan)         PT MITRA<br>Perguruan Tinggi dimana mahasiswa dapat mengikuti perkuliahan secara DARING (PJJ) sesuai yang diprogramkan. (PT Asal/PT lainnya)         Skema 1<br>Total sks dapat ditempuh seluruhnya di Perguruan Tinggi (PT) penerima dilaksanakan secara luring         Skema 2<br>Total sks dapat ditempuh dengan kombinasi :         Perguruan Tinggi dimana mata kulish di Denguruan Tinggi (DT) penerima dapa                                                                                                    | oks.          | SKS PT Penerima/Mitra 20                                                                                                    |
| <ul> <li>Debelaba mata kulan ur Perguruan Tinggr (PT) penermia Secara lumig, gan</li> </ul>                                                                                                    | Keterangan    | PT PENGIRIM (Universitas INABA)         Perguruan Tinggi dimana mahasiswa sedang menempuh pendidikan. (PT Asal)         PT PENERIMA         Perguruan Tinggi dimana mahasiswa ditempatkan untuk mengikuti pembelajaran selama satu semester (PT Tujuan)         PT MITRA         Perguruan Tinggi dimana mahasiswa dapat mengikuti perkuliahan secara DARING (PJJ) sesuai yang diprogramkan. (PT Asal/PT lainnya)         Skema 1         Total sks dapat ditempuh seluruhnya di Perguruan Tinggi (PT) penerima dilaksanakan secara luring         Skema 2         Total sks dapat ditempuh dengan kombinasi :         • Beberapa mata kuliah di Perguruan Tinggi (PT) penerima secara luring, dan |
| - Deberapa mata kalan di Pergaraan mggi (PT) Perenina secara lamig, dan                                                                                                    |               | Beberapa mata kuliah di Perguruan Tinggi (PT) Mitra secara daring dan atau di Perguruan Tinggi (PT) Pengirim (asal) secara daring     Pilih Program                                                                                                    |

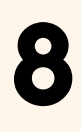

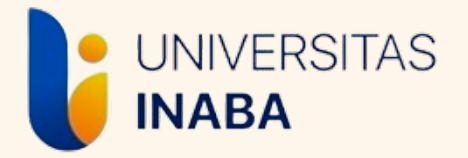

### Memilih Mata Kuliah

Pilihan Mata Kuliah ada dibagian bawah pada halaman KRS dengan judul "Pilihan Kelas Perkuliahan", pilih mata kuliah dan pastikan jumlah sks yang dipilih sama dengan jumlah SKS PT Asal yang sudah dimasukkan sebelumnya di KRS MBKM

\*mahasiswa yang tidak mengambil mata kuliah di semester berjalan bisa melewati tahap ini dan langsung meminta validasi KRS ke Dosen Wali

| Se | mester Sat | U                                |       |     |           |                                                               |                                                                   |                                  |                                         | Semester Gasal 2024 - 2025                    |  |
|----|------------|----------------------------------|-------|-----|-----------|---------------------------------------------------------------|-------------------------------------------------------------------|----------------------------------|-----------------------------------------|-----------------------------------------------|--|
|    | Kode       | Nama Matakuliah                  | Kelas | SKS | Kapasitas | Peserta                                                       | Jadwal kuliah                                                     | Status Matkul                    | Pelaksanaan                             | Dosen                                         |  |
|    | INA006     | Bahasa Indonesia                 | 1     | 2   | 60        | 48                                                            | Kamis, 18:30 -<br>20:30                                           | Mata Kuliah Wajib<br>Kurikulum   | Hybrid                                  | ARIE HENDRA SAPUTRO, S.Pd.,<br>M.M.           |  |
|    | INA006     | Bahasa Indonesia                 | 1     | 2   | 60        | 51                                                            | Selasa, 18:30 -<br>20:30                                          | Mata Kuliah Wajib<br>Kurikulum   | Hybrid                                  | MAUDY RIZKIANA POEDJADI,<br>S.I.Kom., M.I.Kom |  |
|    | INA006     | Bahasa Indonesia                 | 2     | 2   | 60        | 60                                                            | Sabtu, 15:30 -<br>17:30                                           | Mata Kuliah Wajib<br>Kurikulum   | Hybrid                                  | ARIE HENDRA SAPUTRO, S.Pd.,<br>M.M.           |  |
|    | INA006     | Bahasa Indonesia                 | А     | 2   | 60        | 60                                                            | Selasa, 13:00 -<br>15:00                                          | Mata Kuliah Wajib<br>Kurikulum   | Hybrid                                  | MAUDY RIZKIANA POEDJADI,<br>S.I.Kom., M.I.Kom |  |
|    | INA006     | Bahasa Indonesia                 | А     | 2   | 60        | 60                                                            | Sabtu, 13:00 -<br>15:00                                           | Mata Kuliah Wajib<br>Kurikulum   | Hybrid                                  | ARIE HENDRA SAPUTRO, S.Pd.,<br>M.M.           |  |
|    | INA006     | Bahasa Indonesia                 | в     | 2   | 60        | 2                                                             | Kamis, 13:00 -<br>15:00                                           | Mata Kuliah Wajib<br>Kurikulum   | Hybrid                                  | MAUDY RIZKIANA POEDJADI,<br>S.I.Kom., M.I.Kom |  |
|    | INA057     | General English                  | 1     | 2   | 60        | 41                                                            | Senin, 18:30 -<br>20:30                                           | Mata Kuliah Wajib<br>Universitas | Hybrid                                  | DENI HAMDANI, SE., M.Ak                       |  |
|    | INA057     | General English                  | А     | 2   | 60        | 56                                                            | 56 Senin, 09:30 - Mata Kuliah Wajib<br>11:30 Universitas Hybrid D |                                  | DENI HAMDANI, SE., M.Ak                 |                                               |  |
|    | INA057     | General English                  | A     | 2   | 60        | 55                                                            | 55 Sabtu, 13:00 - Mata Kuliah Wajib<br>15:00 Universitas Online   |                                  | Dr MUSTAKIM RIJA , S.S., M.M.,<br>M.Hum |                                               |  |
|    | INC001     | Manajemen dan Bisnis             | 1     | 3   | 60        | 18 Selasa, 18:30 - Mata Kuliah Wajib<br>20:30 Fakultas Hybrid |                                                                   | YANE PUSPITO SARI, SE., M.Si     |                                         |                                               |  |
|    | INC001     | Manajemen dan Bisnis             | 2     | 3   | 60        | 28                                                            | Kamis, 18:30 - Mata Kuliah Wajib<br>20:30 Fakultas Hybrid RIDLWAN |                                  | RIDLWAN MUTTAQIN, S.Pd., M.M            |                                               |  |
|    | INC001     | Manajemen dan Bisnis             | A     | 3   | 60        | 7                                                             | Selasa, 07:00 -<br>09:00                                          | Mata Kuliah Wajib<br>Fakultas    | Hybrid                                  | Dr DADAN ABDUL AZIZ<br>MUBAROK, S.P, M.M.     |  |
|    | INC001     | Manajemen dan Bisnis             | в     | 3   | 60        | 60                                                            | Kamis, 09:30 -<br>11:30                                           | Mata Kuliah Wajib<br>Fakultas    | Hybrid                                  | RIDLWAN MUTTAQIN, S.Pd., M.M                  |  |
|    | INC001     | Manajemen dan Bisnis             | С     | 3   | 60        | 12                                                            | Rabu, 09:30 -<br>11:30                                            | Mata Kuliah Wajib<br>Fakultas    | Hybrid                                  | YANE PUSPITO SARI, SE., M.Si                  |  |
|    | MNC033     | Manajemen Sumber Daya<br>Manusia | 1     | 3   | 60        | 2                                                             | Senin, 18:30 -<br>20:30                                           | Mata Kuliah Wajib<br>Prodi       | Hybrid                                  | RECKY , S.E., M.M.                            |  |
|    | MNC033     | Manajemen Sumber Daya<br>Manusia | 2     | 3   | 60        | 21                                                            | Rabu, 18:30 -<br>20:30                                            | Mata Kuliah Wajib<br>Prodi       | Hybrid                                  | RECKY , S.E., M.M.                            |  |
|    | MNC033     | Manajemen Sumber Daya<br>Manusia | 3     | 3   | 60        | 21                                                            | Sabtu, 09:30 -<br>11:30                                           | Mata Kuliah Wajib<br>Prodi       | Hybrid                                  | ANDHIKA MOCHAMAD SIDDIQ,<br>S.Par., M.M       |  |
|    | MNC022     | Manajemen Sumber Daya            |       | -   | 60        | 22                                                            | Rabu, 09:30 -                                                     | Mata Kuliah Wajib                | Updatid                                 |                                               |  |

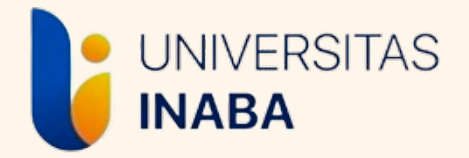

### Memilih Mata Kuliah

Setelah memilih mata kuliah, jangan lupa untuk klik "Ambil Mata Kuliah" agar mata kuliah yang dipilih masuk ke KRS.

| Dosen | Pelaksanaan | Status Matkul              | Jadwal kuliah | Peserta | Kapasitas | SKS | Kelas | Nama Matakuliah                | Kode    |  |
|-------|-------------|----------------------------|---------------|---------|-----------|-----|-------|--------------------------------|---------|--|
|       | Tatap Muka  | Mata Kuliah Wajib<br>Prodi |               | 16      | 100       | 1   | 1     | Seminar Usulan Penelitian      | MNC021  |  |
|       | Tatap Muka  | Mata Kuliah Wajib<br>Prodi |               | 1       | 100       | 1   | A     | Seminar Usulan Penelitian      | MNC021  |  |
|       | Tatap Muka  | Mata Kuliah Wajib<br>Prodi |               | 1       | 100       | 1   | 1     | Seminar Usulan Penelitian<br>2 | MNC0212 |  |
|       | Tatap Muka  | Mata Kuliah Wajib<br>Prodi |               |         | 100       | 1   | A     | Seminar Usulan Penelitian<br>2 | MNC0212 |  |
|       | Tatap Muka  | Mata Kuliah Wajib<br>Prodi |               |         | 100       | 1   | 1     | Seminar Usulan Penelitian<br>3 | MNC0213 |  |
|       | Tatap Muka  | Mata Kuliah Wajib<br>Prodi |               | 1       | 100       | 1   | А     | Seminar Usulan Penelitian<br>3 | MNC0213 |  |
|       | Tatap Muka  | Mata Kuliah Wajib<br>Prodi |               | 15      | 100       | 6   | 1     | Tugas Akhir                    | MNC032  |  |
|       | Tatap Muka  | Mata Kuliah Wajib<br>Prodi |               | 1       | 100       | 6   | A     | Tugas Akhir                    | MNC032  |  |
|       | Tatap Muka  | Mata Kuliah Wajib<br>Prodi |               | 1       | 100       | 6   | 1     | Tugas Akhir 2                  | MNC0322 |  |
|       | Tatap Muka  | Mata Kuliah Wajib<br>Prodi |               |         | 100       | 6   | А     | Tugas Akhir 2                  | MNC0322 |  |
|       | Tatap Muka  | Mata Kuliah Wajib<br>Prodi |               |         | 100       | 6   | 1     | Tugas Akhir 3                  | MNC0323 |  |
|       | Tatap Muka  | Mata Kuliah Wajib<br>Prodi |               | 1       | 100       | 6   | А     | Tugas Akhir 3                  | MNC0323 |  |

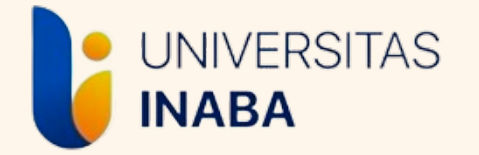

### Tampilan KRS setelah selesai

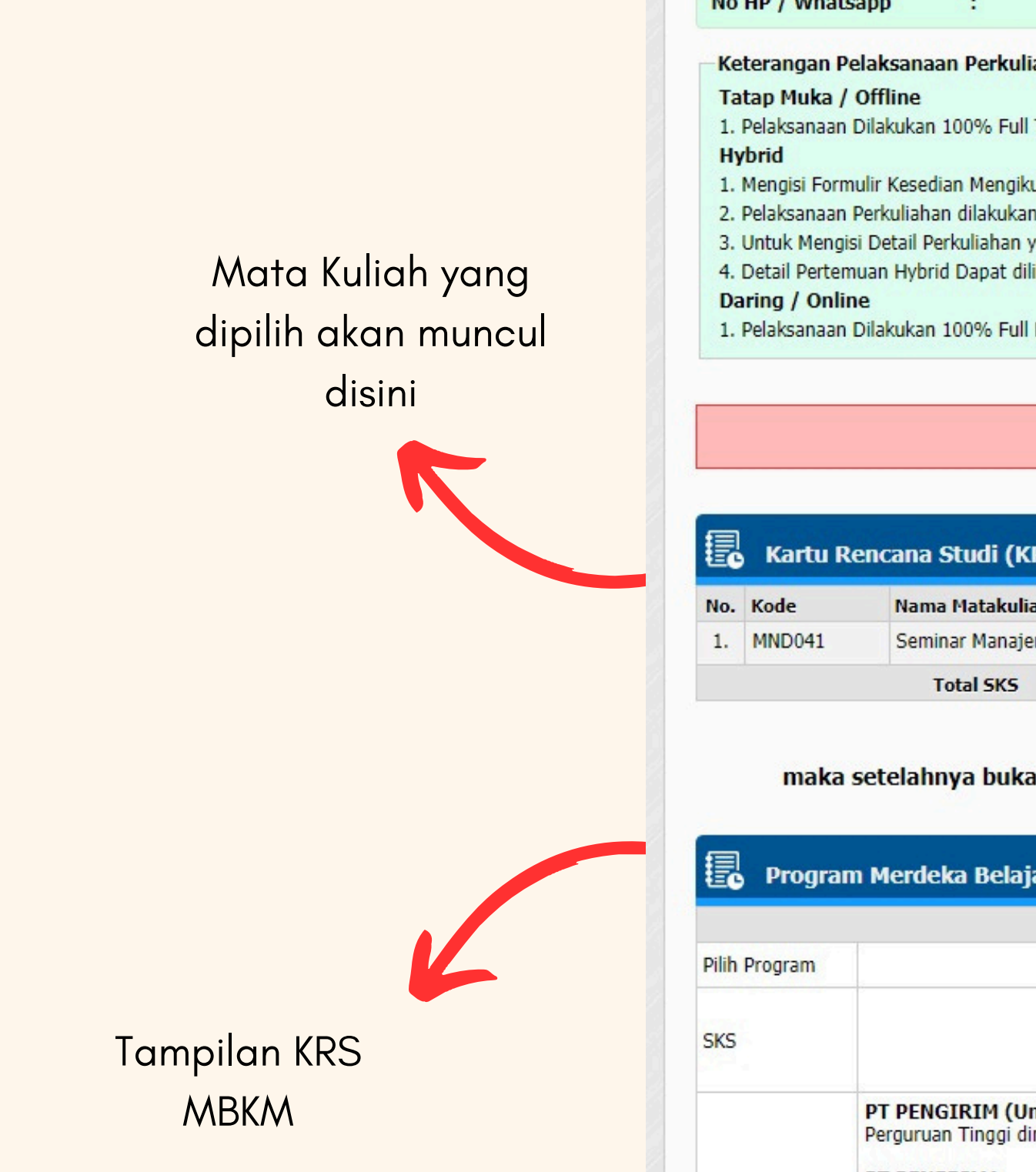

Mahasiswa : Jurusan : S1 - Manajemen Dosen PA Basis : REGULER SORE NIDN Dosen Batas SKS : 24 No HP / Whatsapp : Keterangan Pelaksanaan Perkuliahan 1. Pelaksanaan Dilakukan 100% Full Tatap Muka 1. Mengisi Formulir Kesedian Mengikut Pembelajaran Tatap Muka pada link berik 2. Pelaksanaan Perkuliahan dilakukan secara Hybrid 50% Peserta tatap muka 50 3. Untuk Mengisi Detail Perkuliahan yang akan diikuti diwajibkan untuk men 4. Detail Pertemuan Hybrid Dapat dilihat di menu Registrasi Semester -> Ja 1. Pelaksanaan Dilakukan 100% Full Daring Jika sudah yakin dengan matakuliah yai KRS yang su Kartu Rencana Studi (KRS) - Semester Gasal 2024 - 202 Nama Matakuliah Kelas SKS Perkulial Seminar Manajemen Bisnis 3 Hybrid Α 3 \* Jika KRS s maka setelahnya bukan tanggung jawab petugas IT &

🏷 Menu 🗸 🛛 Data 🖌 Registrasi Semester 🗸 Daftar Nilai 🖌 Kuril

Program Merdeka Belajar Kampus Merdeka - Semester Ga
 Jenis P
 MBKM - Kewiraus
 SKS
 SKS
 PT PENGIRIM (Universitas INABA)
 Perguruan Tinggi dimana mahasiswa sedang menempuh pendidi
 PT PENERIMA

|                                   | im ¥                                                                                                    |                                                                                | AKADEMIK |      |
|-----------------------------------|----------------------------------------------------------------------------------------------------|--------------------------------------------------------------------------------|----------|------|
|                                   | : Dr. GURA<br>: 0304076                                                                                                    | AWAN DAYONA ISMAIL, S.E., M.M<br>5706                                          |          |      |
|                                   |                                                                                                    |                                                                                |          |      |
| ut !<br>1%<br>Jisi<br>Iwa         | <u>Disini</u><br>Daring ( 7 Pertemuan Hy<br><b>Rencana Perkuliahan</b><br>al Kuliah -> Klik Detai                                                                                                    | 'brid 7 Pertemuan daring)<br><b>Mahasiswa</b> Pada kolom RPM pada table K<br>I | RS       |      |
| g d<br>lah                        | iambil, silahkan konfirma<br>divalidasi tidak dapat diu                                                                                                    | isi ke dosen wali untuk validasi.<br>Ibah                                      |          |      |
|                                   |                                                                                                    |                                                                                |          | H    |
| 5                                 |                                                                                                    |                                                                                |          |      |
| 5<br>an                           | Waktu<br>Kamis, 15:30 - 17:30                                                                                                    | Dosen<br>SITI SARAH, S.Kom., M.M                                               | RPM<br>& | Aksi |
| 5<br>an<br>ud<br>Ak               | Waktu<br>Kamis, 15:30 - 17:30<br>ah disetujui dosen<br>kademik. Silahkan h                                                                                                    | Dosen<br>SITI SARAH, S.Kom., M.M<br>wali,<br>hubungi Dosen Wali untuk membu    | RPM<br>Z | Aksi |
| 5<br>an<br>ud<br>Ak               | Waktu<br>Kamis, 15:30 - 17:30<br>ah disetujui dosen<br>ademik. Silahkan h                                                                                                    | Dosen<br>SITI SARAH, S.Kom., M.M<br>wali,<br>hubungi Dosen Wali untuk memb     | RPM      | Aksi |
| 5<br>an<br>ud<br>Ak<br>Gas<br>Pro | Waktu<br>Kamis, 15:30 - 17:30<br>ah disetujui dosen<br>cademik. Silahkan f<br>sal 2024 - 2025<br>ogram yang Diikuti                                                                                                    | Dosen<br>SITI SARAH, S.Kom., M.M<br>wali,<br>hubungi Dosen Wali untuk memb     | RPM      | Aksi |
| 5<br>an<br>ud<br>Ak<br>Bas<br>Pro | Waktu<br>Kamis, 15:30 - 17:30<br>ah disetujui dosen<br>cademik. Silahkan f<br>sal 2024 - 2025<br>ogram yang Diikuti<br>naan Merdeka / Mandiri                                                                                                    | Dosen<br>SITI SARAH, S.Kom., M.M<br>wali,<br>hubungi Dosen Wali untuk membu    | RPM      | Aksi |
| an<br>ud<br>Ak<br>Pro<br>sal      | Waktu         Kamis, 15:30 - 17:30         ah disetujui dosen         ah disetujui dosen         ademik. Silahkan l         sal 2024 - 2025         ogram yang Diikuti         naan Merdeka / Mandiri         PT Asal       3         PT Penerima/Mitra       2 | Dosen SITI SARAH, S.Kom., M.M wali, hubungi Dosen Wali untuk membu             | RPM      | Aksi |

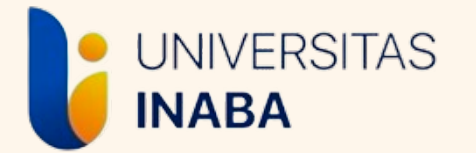

# MELENGKAPI DATA MBKM DI SIAKAD

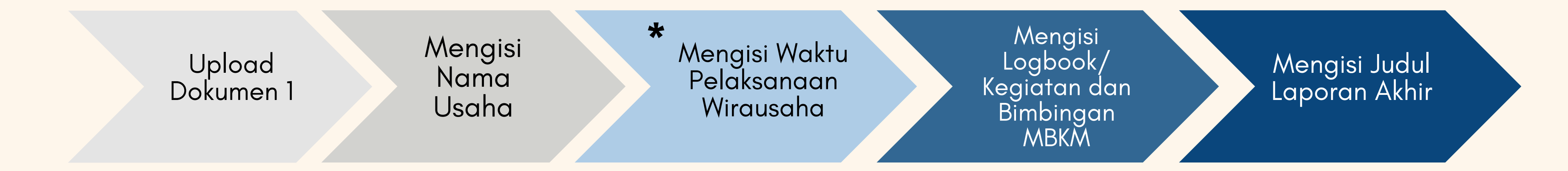

\*Waktu pelaksanaan dimulai pada awal perkuliahan sampai akhir perkuliahan (UAS hari terakhir)

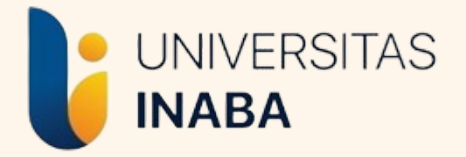

### Masuk ke KRS Kampus Merdeka

### Login Siakad > Menu Registrasi Semester > Pilih "KRS Kampus Merdeka"

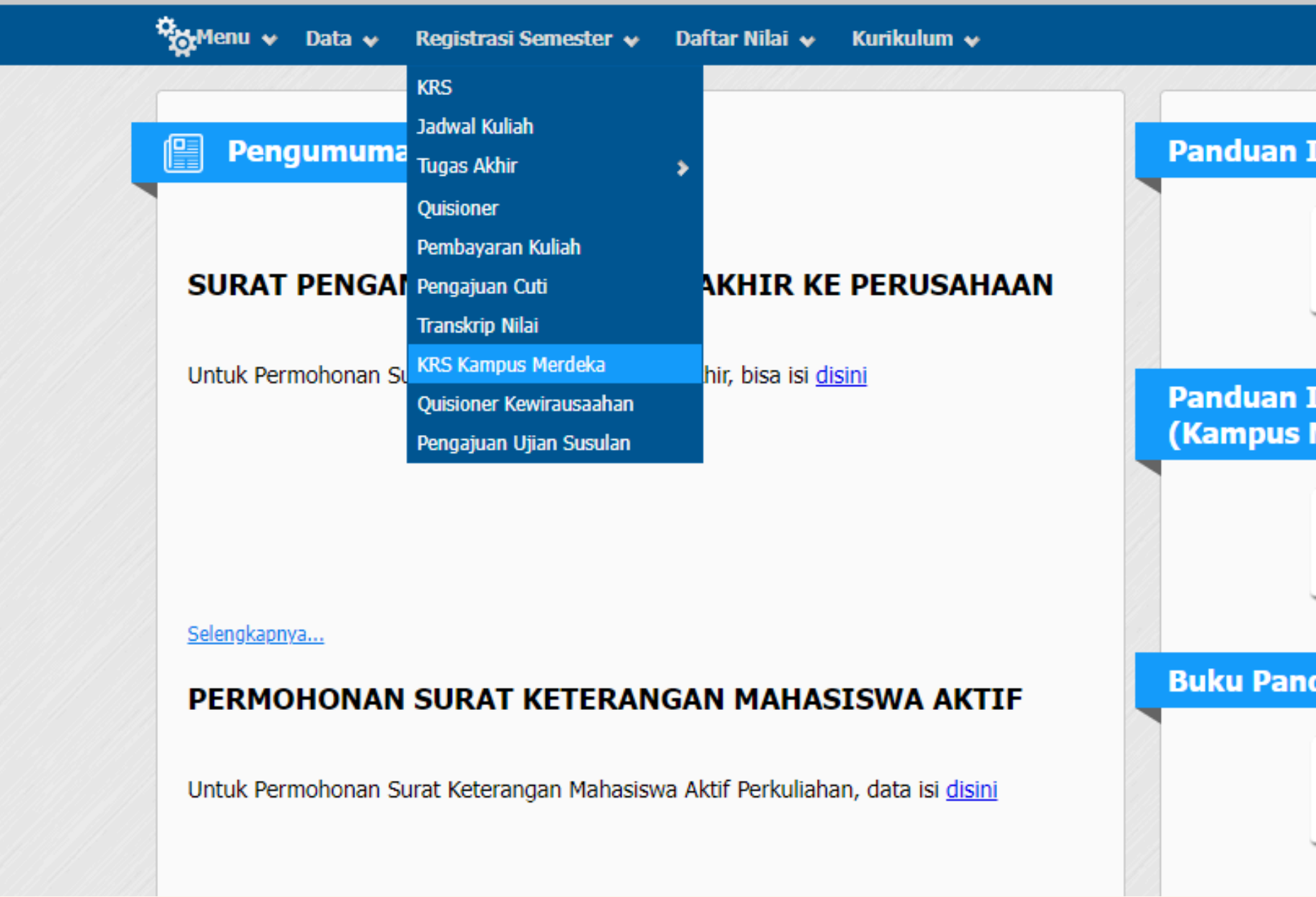

| Input KRS<br>Download      |  |
|----------------------------|--|
| Input KRS MBKM<br>Merdeka) |  |
| duan E-Learning            |  |

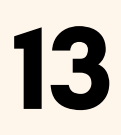

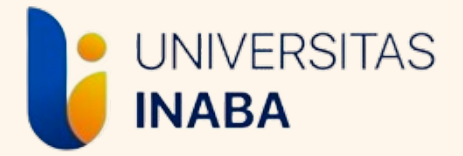

### Masuk ke KRS Kampus Merdeka

# Untuk mengupload dokumen 1 dan melengkapi data lainnya, klik icon 🗾

| Prodi :U<br>Periode : Se | JNIVERSITA<br>emester Gas | al 🗸     | SIA ME | EMBANGUN ✔<br>4 ✔                         |         |               |           | Ca  | ri: (  |               |              |                  |               |           |                     | Cari                    | Batal C | ari       |
|--------------------------|---------------------------|----------|--------|-------------------------------------------|---------|---------------|-----------|-----|--------|---------------|--------------|------------------|---------------|-----------|---------------------|-------------------------|---------|-----------|
| Menampilkan 1 d          | ata (0,2899               | detik)   |        |                                           |         |               |           |     |        |               |              |                  |               |           |                     |                         |         |           |
| Daftar                   | Kepeserta                 | aan MBKN | м      |                                           |         |               |           |     |        |               |              |                  |               |           | <<                  | < >                     | >>      | •         |
| No NIM                   | Nama                      | Semester | ІРК    | Jenis MBKM                                | U<br>De | Uploa<br>okum | ad<br>nen | Va  | lidasi | Jumlah<br>SKS | Juml<br>Diko | ah SKS<br>nversi | Jumlal<br>INA | SKS<br>BA | Jumla<br>Su<br>Diko | ah SKS<br>dah<br>nversi | Detail  | Hapus     |
|                          |                           |          |        |                                           | 1       | 2             | 3         | BAP | Prodi  | МВКМ          | Belun        | Sudah            | Diambil       | Lulus     | + SKS<br>IN         | 5 Lulus<br>ABA          |         |           |
| 1.                       | ·                         | 5        | 3.65   | MBKM - Kewirausahaan<br>Merdeka / Mandiri |         |               |           |     |        | 20            | 0            | 0                | 3             | 0         |                     | 0                       |         |           |
| Record : 10              | ~                         |          |        |                                           |         |               |           |     |        |               |              |                  |               |           |                     |                         | Hala    | nan 1 / 1 |
|                          |                           |          |        |                                           |         |               |           |     |        |               |              |                  |               |           |                     | <<                      | < >     | >>        |
|                          |                           | 11.31/   |        |                                           |         |               |           |     | Ľ      |               | 18//         |                  |               |           |                     |                         |         |           |

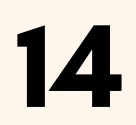

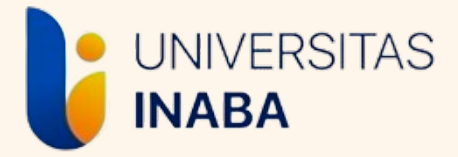

### Halaman Data Kepesertaan MBKM

Klik "Edit" untuk dapat mengunggah dokumen 1 dan input data lainnya

|                  | Edit                                                                              |
|------------------|-----------------------------------------------------------------------------------|
|                  | Batas perubahan data s.d tanggal 22-Februari-2025                                 |
| Data Kepeser     | taan MBKM                                                                         |
| NIM - Nama       |                                                                                   |
| Fakultas         | Manajemen dan Bisnis                                                              |
| Jurusan          | Manajemen                                                                         |
| Semester         | 11                                                                                |
| Basis            | REGULER PAGI - INABA BANDUNG                                                      |
| Jenis MBKM       | MBKM - Kewirausahaan Merdeka / Mandiri                                            |
| Periode          | Semester Gasal 2024                                                               |
| Nama Usaha       |                                                                                   |
| Keterangan       |                                                                                   |
| Upload Dokumen 1 | Hapus file M2/Bukti diterima dari Tempat Magang / Perguruan Tinggi Penerima       |
| Upload Dokumen 2 | Usulan Mata Kuliah Konversi                                                       |
| Upload Dokumen 3 | Nilai dari Perusahaan Tempat Magang / Kartu Hasil Studi Perguruan Tinggi Penerima |
| Verifikasi BAP   | ✓                                                                                 |
| Validasi Prodi   | ✓                                                                                 |

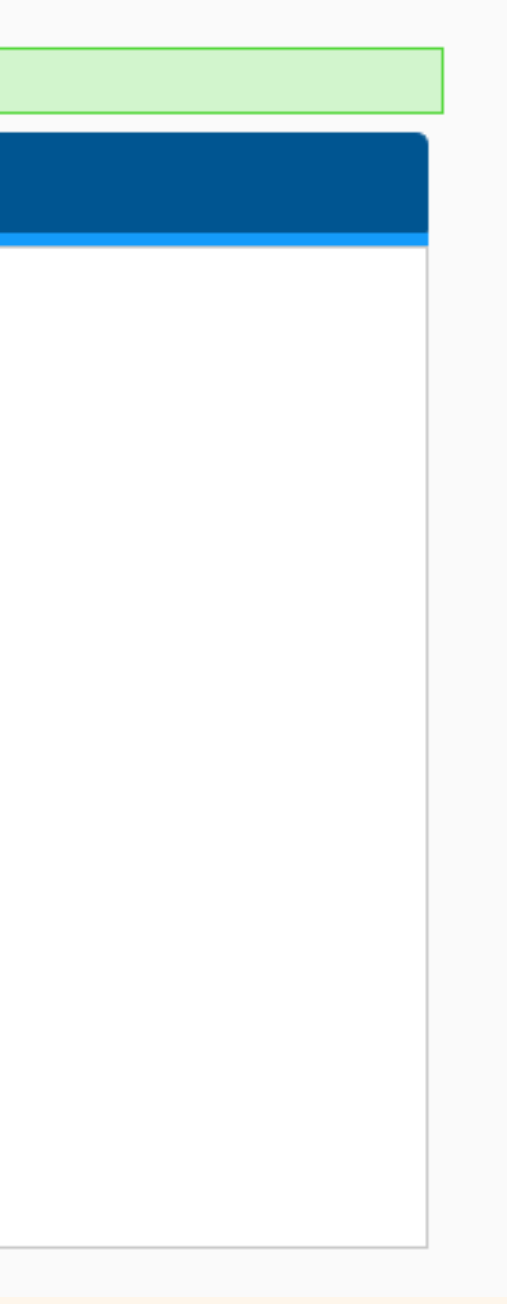

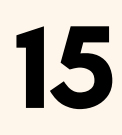

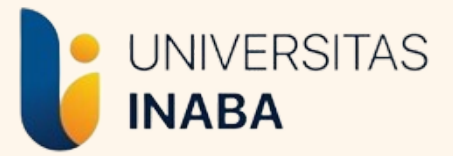

## Unggah/Upload Dokumen 1

• Dokumen 1 yang diunggah adalah Profil Usaha yang sebelumnya telah dibuat

|                  | Batas perubahan data s.d tanggal 22-Februari-2025                                                            |
|------------------|----------------------------------------------------------------------------------------------------|
| ⇒                |                                                                                                    |
| 📄 Data Kepesei   | rtaan MBKM                                                                                                   |
| NIM - Nama       |                                                                                                    |
| Fakultas         | Manajemen dan Bisnis                                                                                         |
| Jurusan          | Manajemen                                                                                                    |
| Semester         | 11                                                                                                    |
| Basis            | REGULER PAGI - INABA BANDUNG                                                                                 |
| Jenis MBKM       | MBKM - Kewirausahaan Merdeka / Mandiri                                                                       |
| Periode          | Semester Gasal 🗸 2024 🗸                                                                                      |
| Nama Usaha       |                                                                                                    |
| Keterangan       |                                                                                                    |
| Ipload Dokumen 1 | Choose File No file chosen M2/Bukti diterima dari Tempat Magang / Perguruan Tinggi Penerima                  |
| Upload Dokumen 2 | Choose File No file chosen Usulan Mata Kuliah Konversi                                                       |
| Upload Dokumen 3 | Choose File No file chosen Nilai dari Perusahaan Tempat Magang / Kartu Hasil Studi Perguruan Tinggi Penerima |
| Verifikasi BAP   |                                                                                                    |
| Validasi Prodi   | $\checkmark$                                                                                                 |

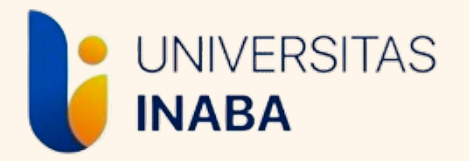

### Isi Nama Perusahaan

 Isi Nama Usaha tempat magang di bagian yang dilingkari.

| Batas perubahan data s.d tanggal 22-Februari-2025         Data Kepesertaan MBKM         NIM - Nama                                                                                                    |                  | E Daftar Simpan Batal                                                                                        |
|----------------------------------------------------------------------------------------------------|------------------|----------------------------------------------------------------------------------------------------|
| Data Kepesertaan MBKM         NIM - Nama         Fakultas       Manajemen dan Bisnis         Jurusan       Manajemen         Semester       11         Basis       REGULER PAGI - INABA BANDUNG         Jenis MBKM       MBKM - Kewirausahaan Merdeka / Mandiri         Periode       Semester Gasal                                                                                                    |                  | Batas perubahan data s.d tanggal 22-Februari-2025                                                            |
| NIM - Nama         Fakultas       Manajemen dan Bisnis         Jurusan       Manajemen         Semester       11         Basis       REGULER PAGI - INABA BANDUNG         Jenis MBKM       MBKM - Kewirausahaan Merdeka / Mandiri         Periode       Semester Gasal                                                                                                    | 🗐 Data Kepeser   | taan MBKM                                                                                                    |
| Fakultas       Manajemen dan Bisnis         Jurusan       Manajemen         Semester       11         Basis       REGULER PAGI - INABA BANDUNG         Jenis MBKM       MBKM - Kewirausahaan Merdeka / Mandiri         Periode       Semester Gasal                                                                                                    | NIM - Nama       |                                                                                                    |
| Jurusan       Manajemen         Semester       11         Basis       REGULER PAGI - INABA BANDUNG         Jenis MBKM       MBKM - Kewirausahaan Merdeka / Mandiri         Periode       Semester Gasal v 2024 v         Nama Usaha       Vama Usaha         Keterangan       Choose File No file chosen         Upload Dokumen 1       Choose File No file chosen         Upload Dokumen 2       Choose File No file chosen         Upload Dokumen 3       Choose File No file chosen         Verifikasi BAP       Imaging Penerima         Verifikasi BAP       Imaging Penerima   | Fakultas         | Manajemen dan Bisnis                                                                                         |
| Semester       11         Basis       REGULER PAGI - INABA BANDUNG         Jenis MBKM       MBKM - Kewirausahaan Merdeka / Mandiri         Periode       Semester Gasal • 2024 •         Nama Usaha       2024 •         Validad Dokumen 1       Choose File No file chosen         Upload Dokumen 2       Choose File No file chosen         Upload Dokumen 3       Choose File No file chosen         Verifikasi BAP       Imagi Penerima         Verifikasi BAP       Imagi Penerima                                                                                              | Jurusan          | Manajemen                                                                                                    |
| Basis       REGULER PAGI - INABA BANDUNG         Jenis MBKM       MBKM - Kewirausahaan Merdeka / Mandiri         Periode       Semester Gasal • 2024 •         Nama Usaha          Keterangan          Upload Dokumen 1       Choose File No file chosen       M2/Bukti diterima dari Tempat Magang / Perguruan Tinggi Penerima         Upload Dokumen 2       Choose File No file chosen       Usulan Mata Kuliah Konversi         Upload Dokumen 3       Choose File No file chosen       Nilai dari Perusahaan Tempat Magang / Kartu Hasil Studi Perguruan         Verifikasi BAP | Semester         | 11                                                                                                    |
| Jenis MBKM MBKM - Kewirausahaan Merdeka / Mandiri   Periode Semester Gasal 2024    Nama Usaha 2024    Keterangan Image: Choose File No file chosen   Upload Dokumen 1 Choose File No file chosen   Upload Dokumen 2 Choose File No file chosen   Upload Dokumen 3 Choose File No file chosen   Verifikasi BAP Image: Choose File No file chosen                                                                                                    | Basis            | REGULER PAGI - INABA BANDUNG                                                                                 |
| Periode Semester Gasal 2024    Nama Usaha                                                                                                    | Jenis MBKM       | MBKM - Kewirausahaan Merdeka / Mandiri                                                                       |
| Nama Usaha         Keterangan         Upload Dokumen 1       Choose File No file chosen       M2/Bukti diterima dari Tempat Magang / Perguruan Tinggi Penerima         Upload Dokumen 2       Choose File No file chosen       Usulan Mata Kuliah Konversi         Upload Dokumen 3       Choose File No file chosen       Nilai dari Perusahaan Tempat Magang / Kartu Hasil Studi Perguruan         Verifikasi BAP       Imagi Penerima                                                                                                    | Periode          | Semester Gasal V 2024 V                                                                                      |
| Keterangan         Upload Dokumen 1       Choose File No file chosen       M2/Bukti diterima dari Tempat Magang / Perguruan Tinggi Penerima         Upload Dokumen 2       Choose File No file chosen       Usulan Mata Kuliah Konversi         Upload Dokumen 3       Choose File No file chosen       Nilai dari Perusahaan Tempat Magang / Kartu Hasil Studi Perguruan         Verifikasi BAP       Imagi Penerima                                                                                                    | Nama Usaha       |                                                                                                    |
| Upload Dokumen 1       Choose File No file chosen       M2/Bukti diterima dari Tempat Magang / Perguruan Tinggi Penerima         Upload Dokumen 2       Choose File No file chosen       Usulan Mata Kuliah Konversi         Upload Dokumen 3       Choose File No file chosen       Nilai dari Perusahaan Tempat Magang / Kartu Hasil Studi Perguruan         Verifikasi BAP       Image Penerima       Image Penerima                                                                                                    | Keterangan       |                                                                                                    |
| Upload Dokumen 2       Choose File No file chosen       Usulan Mata Kuliah Konversi         Upload Dokumen 3       Choose File No file chosen       Nilai dari Perusahaan Tempat Magang / Kartu Hasil Studi Perguruan         Verifikasi BAP       Image Penerima       Image Penerima                                                                                                    | Upload Dokumen 1 | Choose File No file chosen M2/Bukti diterima dari Tempat Magang / Perguruan Tinggi Penerima                  |
| Upload Dokumen 3       Choose File No file chosen       Nilai dari Perusahaan Tempat Magang / Kartu Hasil Studi Perguruan         Verifikasi BAP       Image Penerima       Image Penerima         Validasi Bradi       Image Penerima       Image Penerima                                                                                                    | Upload Dokumen 2 | Choose File No file chosen Usulan Mata Kuliah Konversi                                                       |
| Verifikasi BAP                                                                                                    | Upload Dokumen 3 | Choose File No file chosen Nilai dari Perusahaan Tempat Magang / Kartu Hasil Studi Perguruan Tinggi Penerima |
| Validaci Dradi                                                                                                    | Verifikasi BAP   |                                                                                                    |
|                                                                                                    | Validasi Prodi   | $\checkmark$                                                                                                 |

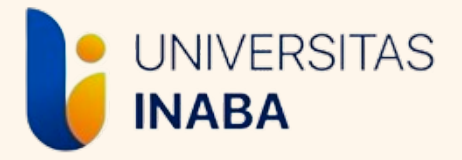

### Data MBKM Lainnya

Menu "Data MBKM" di KRS Kampus Merdeka akan memuat informasi di bawah ini yang harus dilengkapi oleh mahasiswa

- Tanggal pelaksanaan wirausaha (Waktu pelaksanaan dimulai pada awal perkuliahan sampai akhir perkuliahan (UAS hari terakhir))
- Judul Laporan (apabila sudah melakukan bimbingan dengan DPL)
- Dosen Pembimbing (akan diinput oleh staf)

|                                   | Batas perubahan data                                    | s.d tanggal 22-Februari-2025                                      |
|-----------------------------------|---------------------------------------------------------|-------------------------------------------------------------------|
| 📄 Da                              | ata Kepesertaan MBKM                                    |                                                                   |
| NIM - Na                          | ama                                                     |                                                                   |
| Fakultas                          | Psikologi Dan Komunikasi                                |                                                                   |
| Jurusan                           | Ilmu Komunikasi                                         |                                                                   |
| Semeste                           | r 5                                                     |                                                                   |
| Basis                             | REGULER PAGI - INABA BANDUNG                            |                                                                   |
| Jenis MB                          | MBKM - Kewirausahaan Merde                              | ka / Mandiri                                                      |
| Periode                           | Semester Gasal 🗸 2024                                   | ▼                                                                 |
| Nama Pe                           | erusahaan                                               |                                                                   |
| Keterang                          | Jan                                                     |                                                                   |
| Upload D                          | Ookumen 1 Choose File No file chosen                    | M2/Bukti diterima dari Tempat Magang / Perguruan Tinggi Penerima  |
| Upload D                          | Ookumen 2 Choose File No file chosen                    | Usulan Mata Kuliah Konversi                                       |
| Upload [                          | Dokumen 3 Choose File No file chosen<br>Tinggi Penerima | Nilai dari Perusahaan Tempat Magang / Kartu Hasil Studi Perguruan |
| Verifikasi                        | i BAP                                                   |                                                                   |
| Validasi i                        | Prodi                                                   |                                                                   |
| ersi Mata Kulian Data<br>ata MBKM | MBKM Log Book Bimbingan MBKM Jadwal                     | Sidang                                                            |
| dul                               |                                                         |                                                                   |
| dul (EN)                          |                                                         |                                                                   |
|                                   |                                                         |                                                                   |
| nggal Mulai                       |                                                         |                                                                   |
| nggal Mulai                       |                                                         |                                                                   |

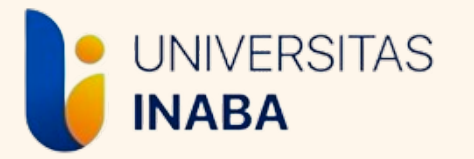

# **MENGISI LOGBOOK/KEGIATAN**

- Logbook/Kegiatan diisi perminggu kegiatan. Masukkan tanggal mulai dari awal minggu (senin) dan tanggal selesai di akhir minggu (jumat/sabtu/minggu)
- Logbook/Kegiatan bisa diisi ketika dosen pembimbing sudah diinput
- File kegiatan berupa dokumentasi selama 1 minggu yang disatukan dalam 1 file format pdf.
- Logbook/Kegiatan harus divalidasi oleh DPL, maka jika sudah mengisi Logbook jangan lupa menghubungi DPL untuk validasi.
- Panduan lengkap pengisian logbook dapat diakses di web mbkm.inaba.ac.id > tautan > pedoman

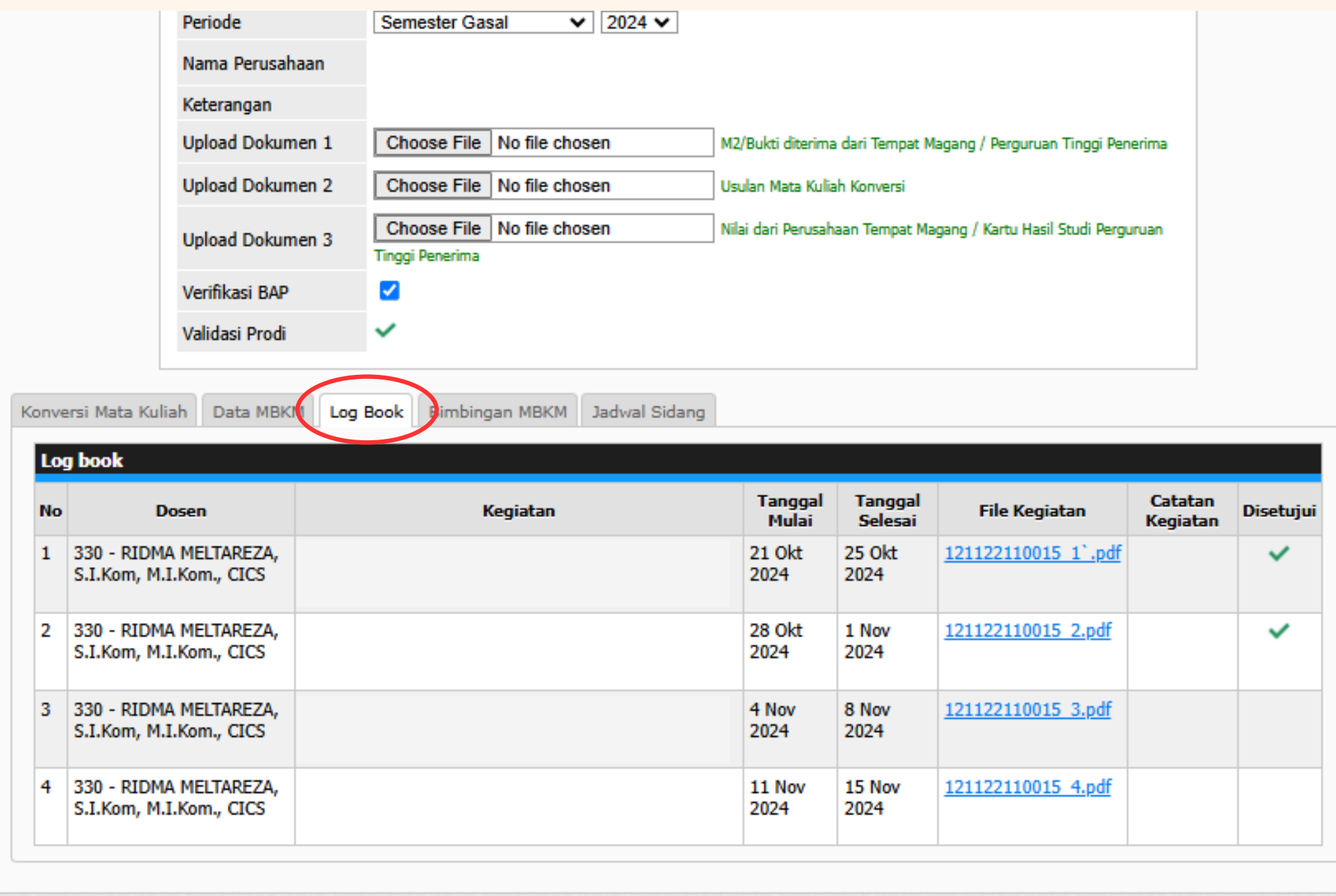

| Tanggal<br>Mulai | Tanggal<br>Selesai | File Kegiatan              | Catatan<br>Kegiatan | Disetujui |
|------------------|--------------------|----------------------------|---------------------|-----------|
| 21 Okt<br>2024   | 25 Okt<br>2024     | <u>121122110015</u> 1`.pdf |                     | ~         |
| 28 Okt<br>2024   | 1 Nov<br>2024      | <u>121122110015_2.pdf</u>  |                     | ~         |
| 4 Nov<br>2024    | 8 Nov<br>2024      | <u>121122110015_3.pdf</u>  |                     |           |
| 11 Nov<br>2024   | 15 Nov<br>2024     | <u>121122110015 4.pdf</u>  |                     |           |

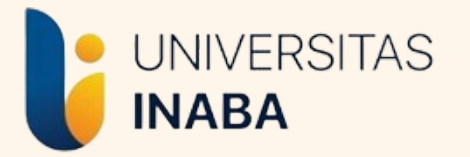

# **MENGISI BIMBINGAN MBKM**

- Bimbingan MBKM diisi untuk konsultasi kegiatan wirausaha hingga laporan (dari awal sampai akhir pelaksanaan)
- Bimbingan MBKM diisi ketika mahasiswa sudah melakukan bimbingan dengan DPL
- Kebijakan pertemuan secara daring atau tatap muka untuk bimbingan disesuaikan dengan DPL masingmasing
- Bimbingan MBKM dilaksaksanakan minimal 8x selama pelaksanaan kegiatan dan penyusunan laporan

|                    |                                                                                         | Semester                                       | 5                                           |
|--------------------|-----------------------------------------------------------------------------------------|------------------------------------------------|---------------------------------------------|
|                    |                                                                                         | Basis                                          | REGULER PAGI - INABA BANDUNG                |
|                    |                                                                                         | Jenis MBKM                                     | MBKM - Kewirausahaan Merdeka /              |
|                    |                                                                                         | Periode                                        | Semester Gasal 2024                         |
|                    |                                                                                         | Nama Perusahaan                                |                                             |
|                    |                                                                                         | Keterangan                                     |                                             |
|                    |                                                                                         | Upload Dokumen 1                               | Hapus file M2/Bukti diterima dari Tempat Ma |
|                    |                                                                                         | Upload Dokumen 2                               | Usulan Mata Kuliah Konversi                 |
|                    |                                                                                         | Upload Dokumen 3                               | Nilai dari Perusahaan Tempat Magang / Kartu |
|                    |                                                                                         | Verifikasi BAP                                 | <b>~</b>                                    |
|                    |                                                                                         | Validasi Prodi                                 | ~                                           |
|                    |                                                                                         |                                                |                                             |
| Conve              | ersi Mata Kul<br>mbingan Ml                                                             | liah Data MBKM Log<br>BKM                      | Book Bimbingan MBKM Jadwal Sid              |
| Conve<br>Bir<br>No | ersi Mata Kul<br>mbingan Mi<br>Doser                                                    | liah Data MBKM Log<br>BKM                      | Book Bimbingan MBKM Jadwal Sid              |
| Bir<br>No<br>1     | ersi Mata Kul<br><b>Doser</b><br>289 - KART<br>NURADINA<br>S.Psi., M.Ps<br>Psikolog., C | liah Data MBKM Log<br>BKM<br>IKA<br>,i,<br>IPP | Book Bimbingan MBKM Jadwal Si<br>Ke         |
| Bir<br>No<br>1     | ersi Mata Kul<br><b>Doser</b><br>289 - KART<br>NURADINA<br>S.Psi., M.Ps<br>Psikolog., C | liah Data MBKM Log<br>BKM<br>IKA<br>,i,<br>IPP | Book Bimbingan MBKM Jadwal Sid              |

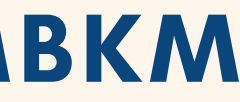

| /andiri                              |                                   |                                     |
|--------------------------------------|-----------------------------------|-------------------------------------|
|                                      |                                   |                                     |
|                                      |                                   |                                     |
|                                      |                                   |                                     |
| ang / Perguruan Tinggi Penerima      |                                   |                                     |
|                                      |                                   |                                     |
| asil Studi Perguruan Tinggi Penerima |                                   |                                     |
|                                      |                                   |                                     |
|                                      |                                   |                                     |
|                                      |                                   |                                     |
| g                                    |                                   |                                     |
| g                                    |                                   |                                     |
| ng<br>atan                           | Tanggal<br>Mulai                  | Tanggal<br>Selesai                  |
| g<br>tan                             | Tanggal<br>Mulai<br>9 Nov<br>2024 | Tanggal<br>Selesai<br>9 Nov<br>2024 |
| g<br>tan                             | Tanggal<br>Mulai<br>9 Nov<br>2024 | Tanggal<br>Selesai<br>9 Nov<br>2024 |
| ig<br>itan                           | Tanggal<br>Mulai<br>9 Nov<br>2024 | Tanggal<br>Selesai<br>9 Nov<br>2024 |
| ng<br>Itan                           | Tanggal<br>Mulai<br>9 Nov<br>2024 | Tanggal<br>Selesai<br>9 Nov<br>2024 |

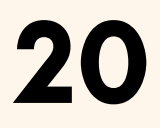

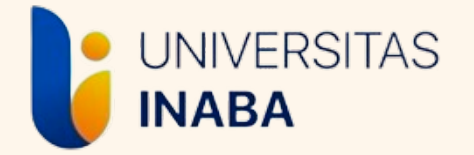

### **MENGISI FORMULIR PENILAIAN PROGRAM**

- Formulir dapat diakses di website mbkm.inaba.ac.id > tautan > Formulir Penilaian Kewirausahaan Mandiri
- Formulir Penilaian Kewirausahaan Mandiri adalah formulir yang digunakan untuk Penilaian Akhir Program Kewirausahaan Mandiri MBKM
- Formulir Penilaian Kewirausahaan Mandiri diserahkan kepada Koordinator Kewirausahaan bersama Laporan Akhir Wirausaha yang akan ditandatangan oleh Koordinator Kewirausahaan
- File/dokumen penilaian akan otomatis terkirim ke email masing-masing mahasiswa setelah mengisi google form ini, jadi pastikan email yang tercantum merupakan email aktif
- Formulir penilaian yang telah diisi skornya dan ditandatangan oleh Koordinator Wirausaha selanjutnya diunggah di Siakad > KRS Kampus Merdeka > Dokumen 3

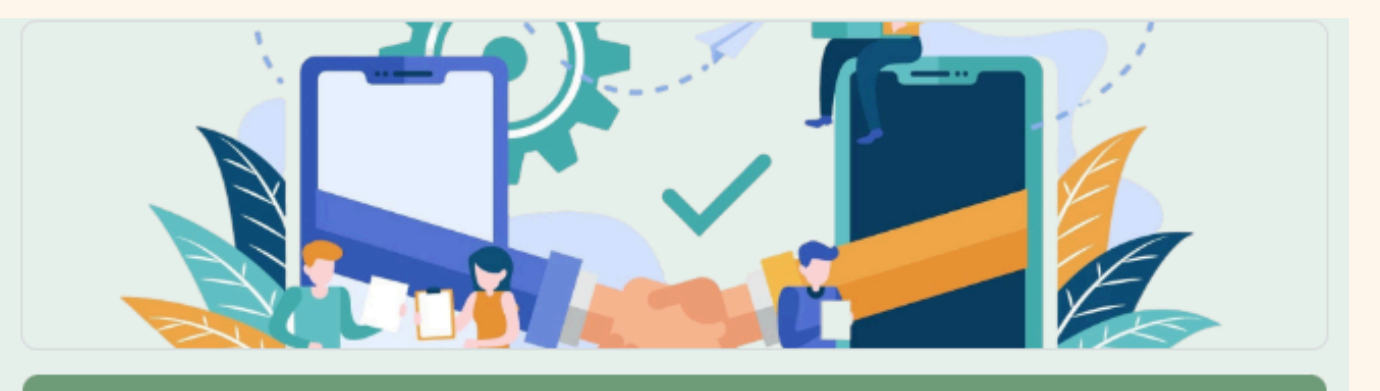

# Mandiri

Formulir Penilaian Kewirausahaan Mandiri adalah formulir yang digunakan untuk Penilaian Akhir Program Kewirausahaan Mandiri MBKM

Formulir Penilaian Kewirausahaan Mandiri diserahkan kepada Koordinator Kewirausahaan bersama Laporan Akhir Wirausaha yang akan ditandatangan oleh Koordinator Kewirausahaan

email aktif

Formulir penilaian yang telah diisi skornya dan ditandatangan oleh Koordinator Wirausaha selanjutnya diunggah di Siakad > KRS Kampus Merdeka > Dokumen 3

mku.mbkm@inaba.ac.id Switch account

Not shared

\* Indicates required question

Email aktif mahasiswa \*

Your answer

Tahun Akademik \*

### Formulir Penilaian Kewirausahaan

File/dokumen penilaian akan otomatis terkirim ke email masing-masing mahasiswa setelah mengisi google form ini, jadi pastikan email yang tercantum merupakan

 $\odot$ 

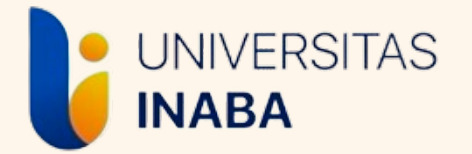

# **MENGISI USULAN MATA KULIAH KONVERSI**

Usulan Mata Kuliah Konversi merupakan Mata Kuliah yang dipilih untuk Konversi Program MBKM. Mahasiswa memilih mata kuliah yang tersedia sesuai dengan jumlah SKS MBKM yang sudah ditentukan dari awal (tidak boleh kurang ataupun lebih).

Utamakan memilih mata kuliah dari program studi masing-masing, jika mata kuliah program studi telah diambil semua, mahasiswa diperkenankan untuk mengambil mata kuliah lintas prodi yang tersedia.

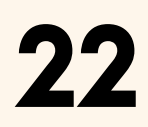

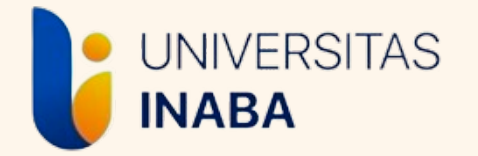

## MENGISI USULAN MATA KULIAH KONVERSI (FORM M3)

- Mengisi Googe Form Pilihan Mata Kuliah (google form akan disebarkan oleh Staf Admin MBKM).
- Program Studi akan memproses mata kuliah yang dipilih berdasarkan google form tersebut.
- Program Studi akan memberikan hasil akhir mata kuliah yang akan dikonversi (mata kuliah yang dikonversi bisa berbeda dengan yang dipilih mahasiswa setelah melalui pengecekkan dan penyesuaian oleh program studi).
- Pilihan mata kuliah yang sudah disesuaikan prodi akan disebarkan kembali untuk selanjutnya dimasukkan ke Form M3 (Usulan Mata Kuliah Konversi) *(file akan dikirim otomatis ke email aktif)*
- Form M3 dapat diakses di web mbkm.inaba.ac.id > tautan > formulir
- Form M3 diunggah di siakad pada Dokumen 2

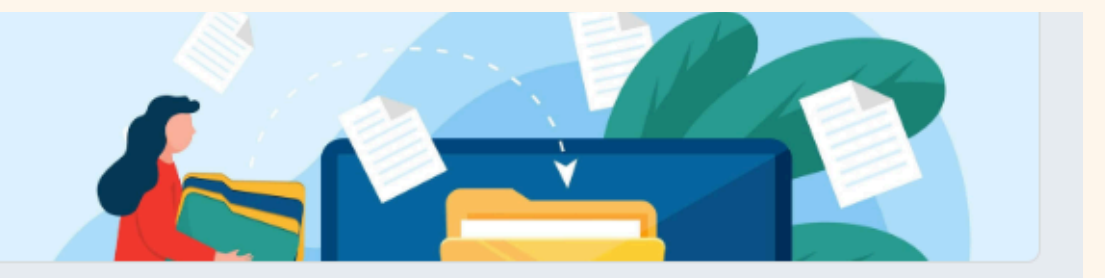

### Formulir M3

Formulir M3 merupakan usulan konversi mata kuliah untuk Program MBKM yang telah dilaksanakan.

Mata Kuliah yang akan dikonversi terlebih dahulu dipilih oleh mahasiswa melalui Google Form yang telah disebarkan oleh Staf Admin MBKM, selanjutnya pilihan tersebut diverifikasi dan disesuaikan oleh bagian program studi.

Hasil verifikasi dan penyesuaian program studi akan diberikan kembali kepada mahasiswa untuk selanjutnya dimasukkan ke dalam format Formulir M3.

Formulir M3 yang telah diterima di *email* selanjutnya diunngah*/upload* sebagai Dokumen 2 pada KRS Kampus Merdeka Siakad.

 $\odot$ 

eva.rufaida@inaba.ac.id Switch account

Not shared

\* Indicates required question

Email aktif mahasiswa \*

Your answer

Semester \*

Your answer

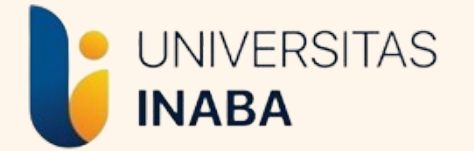

# MENGUMPULKAN LAPORAN WIRAUSAHA

Laporan Akhir Wirausaha adalah laporan yang disusun berdasarkan kegiatan yang dilakukan selama pelaksanaan program.

Laporan Akhir Wirausaha harus melalui bimbingan dengan DPL MBKM minimal 4 kali pertemuan

Pedoman penulisan Laporan Akhir Wirausaha dapat diakses melalui web mbkm.inaba.ac.id > tautan > pedoman

Laporan Akhir Wirausaha dikumpulkan melalui *google form* pengumpulan yang akan disebarkan mendekati masa UAS.

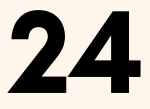

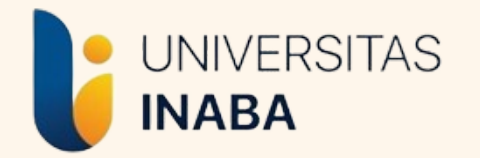

# MENGUMPULKAN LAPORAN WIRAUSAHA

- Laporan Wirausaha yang sudah dilengkapi dengan tanda tangan pada lembar pengesahan diunggah/diupload pada Google Form pengumpulan laporan
- Lengkapi isian yang ada pada Google Form sesuai dengan data dan dokumen yang diminta.

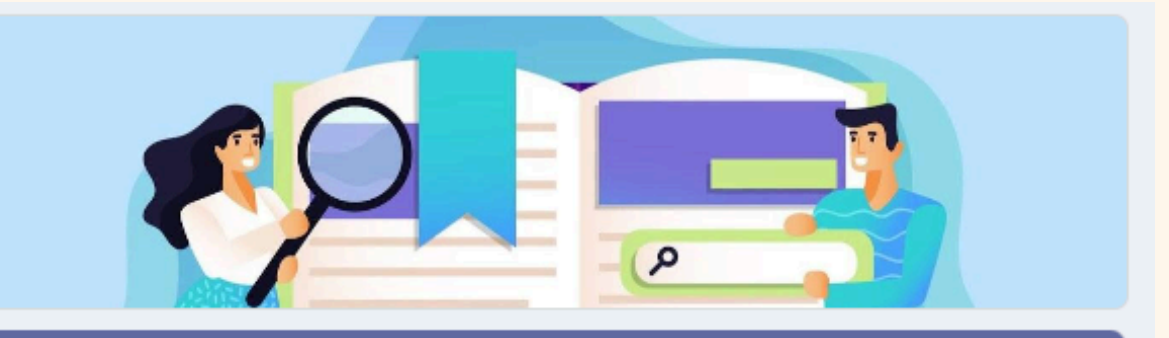

### Form Laporan Akhir Pelaksanaan MBKM

Laporan Akhir Pelaksanaan MBKM adalah laporan yang disusun berdasarkan kegiatan /aktivitas yang dilaksanakan selama Program MBKM.

tautan > pedoman

**KRS Kampus Merdeka** 

Laporan Akhir Program yang dikumpulkan adalah laporan yang sudah dilengkapi tanda tangan pihak-pihak terkait dalam lembar pengesahan

Mohon untuk melengkapi seluruh isian dala google form ini untuk memudahkan rekapitulasi data dan dokumen peserta Program MBKM

eva.rufaida@inaba.ac.id Switch account

The name and photo associated with your Google account will be recorded when you upload files and submit this form. Your email is not part of your response.

\* Indicates required question

Email aktif \*

Your answer

Nama Lengkap (sesuai Siakad) \*

Template atau format laporan dapat diakses pada website mbkm.inaba.ac.id dibagian

Laporan Akhir Pelaksanaan harus melalui bimbingan dengan DPL minimal 4x pertemuan dan kegiatan bimbingan tersebut wajib dicantumkan pada menu "Bimbingan MBKM" di

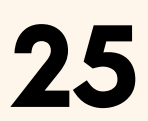

 $\odot$ 

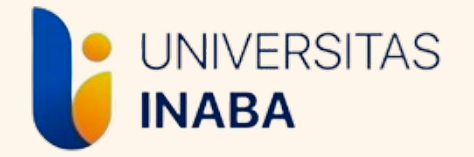

# INFORMASI

Jika seluruh tahap dalam panduan ini telah dilakukan, artinya mahasiswa telah selesai melaksanakan program

Terkait konversi nilai dari program, mahasiswa tinggal menunggu nilai Konversi Program MBKM di halaman KRS Kampus Merdeka pada tab "Konversi Mata Kuliah"

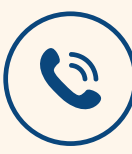

Kepala Biro MBKM Listri Herlina, S.E., MBA 081222210006 Staf Admin Biro MBKM

-

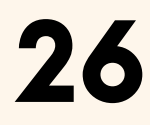

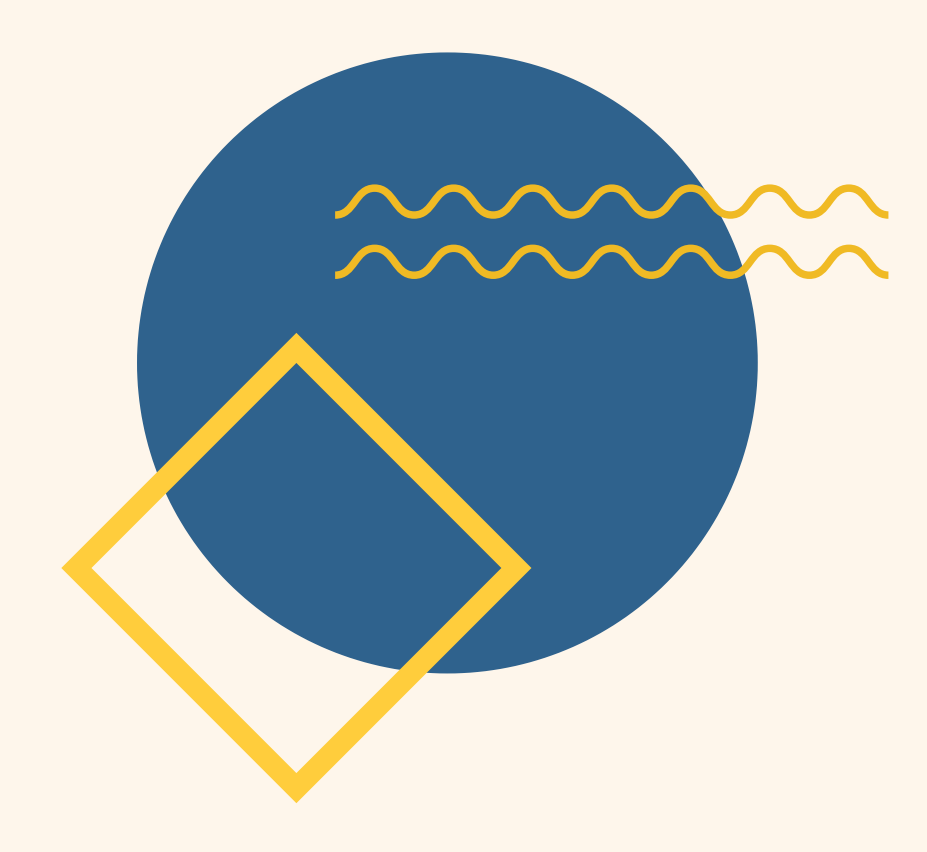

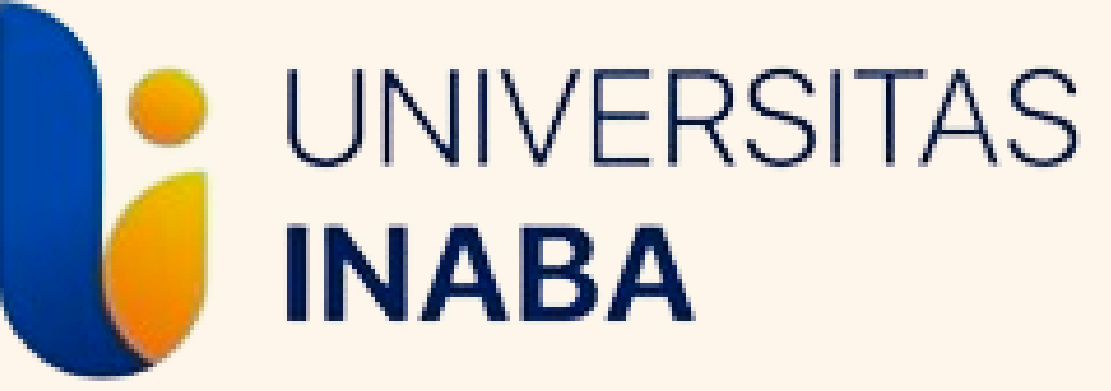

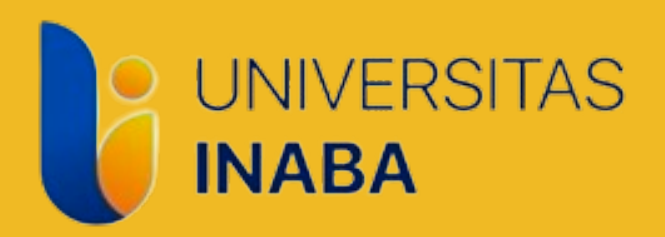